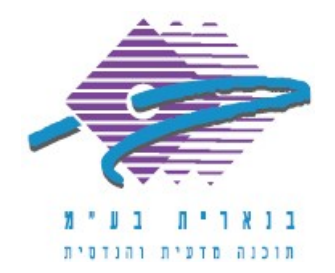

שלום רב,

תודה על פנייתך אל מחלקת התמיכה של בנארית.

על מנת לשכפל קובץ בתוכנת בנארית 10 יש לבצע את הפעולות הבאות:

- במסך הראשי של בנארית להיכנס בצד ימין למעלה אל התפריט "קובץ בנארית" > 1.
  ולבחור בפקודה "טיפול בקובץ קיים".
- 2. נפתח חלון שמציג את רשימת הקבצים. בחלון זה לסמן בלחיצה בודדת את הקובץ שאותו רוצים לשכפל.
  - 3. לפתוח את התפריט "ניהול קבצים" > ולבחור בפקודה "שיכפול קובץ".
  - 4. בחלונית הראשונה שמופיעה ללחוץ על "אישור" > ובחלונית השניה להקליד שם לעותק המשוכפל באותיות באנגלית או במספרים > וללחוץ על "אישור".
    - 5. העותק המשוכפל מופיע כעת ברשימת הקבצים.

אם דרושה עזרה נוספת, אנא צרו אתנו קשר ונשמח לסייע.

בברכה,

מחלקת התמיכה support@benarit.com

> בנארית בע"מ <u>www.benarit.com</u>

משרד ראשי מצפה נוף 70, ת.ד. 182 כרמיאל 21662 מל' 9885711, פקס 04-9884344

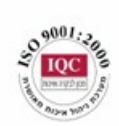

סניף תל-אביב בית עובד 13, תל-אביב טל' 03-6874756, פקס 03-6874757

סניף ירושלים 94383 סניף ירושלים 02-5376770 פקס 02-5376770